# EMISSÃO DO DAE AUTO MÁTI

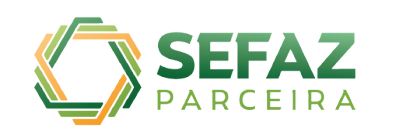

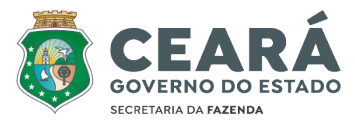

NUMERAÇÃO DO CÓDIGO DE

R\$ 42.846,

**R\$** 0,0

R\$ 75.074, IA - SEFAZ AÇÃO NO VERSO)

ESTADO DO CEARÁ

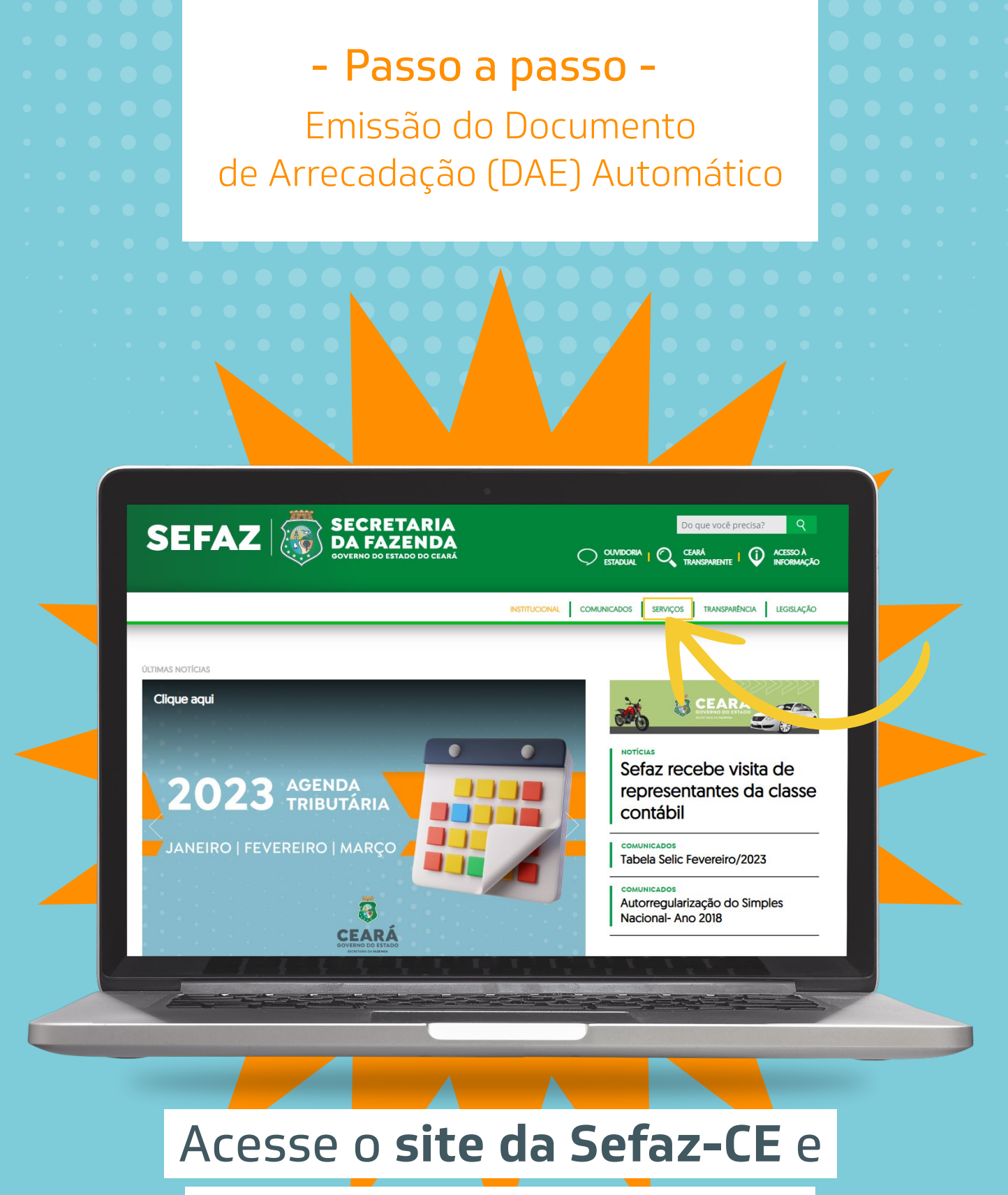

# clique na aba de **Serviços**.

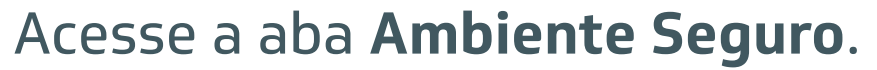

| CEARÁ<br>GOVERNO DO ESTADO<br>SECRETARIA DA FAZENDA                  |                                 |                                                |                                          |  |  |  |  |
|----------------------------------------------------------------------|---------------------------------|------------------------------------------------|------------------------------------------|--|--|--|--|
| SERVICOS MAIS<br>UTILIZADOS PAGAME<br>IMPOSTOS                       | NTOS DE CERTIFICADOS            | CONSULTAS<br>PUBLICAS SISTEMAS TO              | DOS OS SERVIÇOS                          |  |  |  |  |
| Serviços > Mais Utilizados                                           |                                 |                                                |                                          |  |  |  |  |
| AGENDAMENTO ONLINE<br>(ATENDIMENTO PRESENCIAL /<br>VIDEOCONFERÊNCIA) | AMBIENTE SEGURO                 | CF-E - CUPOM FISCAL<br>ELETRÔNICO              | CONHECIMENTO DE<br>TRANSPORTE ELETRÔNICO |  |  |  |  |
| CONSULTA DE<br>DOCUMENTOS                                            | CONTENCIOSO                     | CREDENCIAMENTO DF-E<br>COM CERTIFICADO DIGITAL | DOMICÍLIO TRIBUTÁRIO<br>ELETRÔNICO - DTE |  |  |  |  |
| EFD ICMS/IPI                                                         | EMISSÃO DE DAE TAXAS            | GLME - VALIDAÇÃO                               | GNRE                                     |  |  |  |  |
| IPVA                                                                 | ITCD                            | LEGISLAÇÃO TRIBUTÁRIA                          | NF-E - NOTA FISCAL<br>ELETRÔNICA         |  |  |  |  |
| NFC-E - NOTA FISCAL AO<br>CONSUMIDOR ELETRÔNICA                      | NOTA FISCAL AVULSA              | PORTAL SIGET                                   | PROCESSOS CADASTRAIS                     |  |  |  |  |
| REDESIM                                                              | SISCOEX                         | SITRAM                                         | SUA NOTA TEM VALOR                       |  |  |  |  |
| SUA NOTA VALE DINHEIRO                                               | VALIDAÇÃO DE AIDF<br>ELETRÔNICA | VIPRO/TRAMITA                                  |                                          |  |  |  |  |
|                                                                      |                                 |                                                |                                          |  |  |  |  |

## Faça seu **Login** com **CPF e senha**.

| CEARÁ<br>OVERNO DO ESTADO<br>SECIETARIA DA <b>FAZEIDA</b>                                                                                                    |                                                                                                    |  |  |  |  |  |
|----------------------------------------------------------------------------------------------------|----------------------------------------------------------------------------------------------------|--|--|--|--|--|
| SERVIÇOS MAIS<br>UTILIZADOS<br>BERVIÇOS MAIS<br>UTILIZADOS<br>BERVIÇOS MAIS<br>UTILIZADOS<br>BERVIÇOS MAIS<br>DAGAMENTOS DE<br>IMPOSTOS E TAXAS<br>CERTIDÕES E<br>CERTIDÕES E<br>CERTIDÕES E<br>CERTIDÕES E<br>CERTIDÕES E<br>CERTIDÕES E | AS SISTEMAS TODOS OS SERVIÇOS DOWNLOADS                                                                               |  |  |  |  |  |
| Serviços > Ambiente Seguro                                                                                                    | Serviços > Ambiente Seguro                                                                                            |  |  |  |  |  |
| LOGIN CRIAR USUÁRIO                                                                                                    | CEARÁ<br>GOVERNO DO ESTADO<br>SECRETARIA DA FAZENDA                                                                   |  |  |  |  |  |
|                                                                                                    | 🖻 Inicial 🐣 Imprimir 🗧 Voltar                                                                                         |  |  |  |  |  |
|                                                                                                    | Ambiente Seguro                                                                                                    |  |  |  |  |  |
|                                                                                                    | CPF Senha<br>Selecione seu Tipo de Vínculo ✓<br>ENTRAR CERTIFICADO DIGITAL>><br>Esqueceu a Senha ? <u>Clique aqui</u> |  |  |  |  |  |
|                                                                                                    |                                                                                                    |  |  |  |  |  |

## Clique em Emissão de DAE.

#### Ambiente Seguro

- Mozilla Firefox - Internet Explorer

| Você está dentro do Ambiente Seguro. Para ter acesso aos serviços que a SEFAZ disponibiliza, clique em uma das opções abaixo. |
|----------------------------------------------------------------------------------------------------|
| Após a seleção, um novo menu, específico desta opção que você escolheu, será exibido no lado direito, logo abaixo da imagen   |
| Utilize-o para prosseguir sua navegação.                                                                                      |
| Este serviço será melhor visualizado utilizando-se os navegadores a seguir:                                                   |

Emissao de Dae

Serviços

| Informações | sobre | o Ambien |
|-------------|-------|----------|
| Seguro      |       |          |

#### . . .

<u>Autorização para Impressão de Doc's Fiscais (AIDF)</u>

Obs: Alguns dos serviços abaixo, poderão não funcionar no Google Chrome

- <u>Ação Fiscal
  Cadastro Geral da Fazenda (CADASTRO)</u>
- <u>Campanha Nota Fiscal</u>
- Consulta autorregularização
- Contencioso Consulta de Processos Fiscais
- <u>Controle de Mercadorias em Trânsito (COMETA)</u>
- <u>Credenciamento</u>
- DIEF
- ECF para Contribuinte
- ECF para Credenciada
- EMISSÃO DO DAE PARA QUIOSQUES
- Emissao de Dae Novo

<u>GIDEC</u>
 <u>GIM</u>

#### ITCD (Imp.sobre Transmissão Causa Mortis e Doação)

## Selecione a **empresa**.

| CGF | Nome                  | Situação        | Regime              |
|-----|-----------------------|-----------------|---------------------|
| 65  |                       | ATIVO           | Normal              |
| 66  |                       | ATIVO           | Normal              |
| 67  |                       | ATIVO           | Normal              |
| 58  | CAJU                  | ATIVO           | Normal              |
| 52  | ERI 8320              | ATIVO           | Microempresa Social |
| 61  | F J                   | BAIX. DE OFICIO | Microempresa        |
| 62  | LUCAS ME              | ATIVO           | Microempresa        |
| 2   | SAO                   | ATIVO           | Normal              |
| 37  | TRAVESSURAS LTDA - ME | ATIVO           | Microempresa        |

RETORNAR

Ambiente Seguro

#### the second second second second second second second second second second second second second second second s

. . . . . . . . . . . . . .

## Clique no botão **Emitir DAE** para gerar o boleto referente ao pagamento que deseja realizar.

| Governo do<br>Estado do Ceará    |               |             |               |        |               | SISTEMA CONT  | TA CORRENTE                            |
|----------------------------------|---------------|-------------|---------------|--------|---------------|---------------|----------------------------------------|
| Itens por Página 🛛 🗛 🗸 🗸         |               |             |               |        |               |               |                                        |
| Descrição                        | 11 Vencimento | .↓↑ Vencido | 1† Origem     | lt.    | Saldo Devedor | 11 Emitir Dae | IT                                     |
| > INSCRICAO - INSCRITO NA DIVIDA |               | SIM         | 2009000073169 |        | R\$ 1.374,70  | Emitir DAE    |                                        |
| > INSCRICAO - INSCRITO NA DIVIDA |               | SIM         | 2009000073177 |        | R\$ 1.341,16  | Emitir DAE    |                                        |
| > INSCRICAO - INSCRITO NA DIVIDA |               | SIM         | 2009000073185 |        | R\$ 407,00    | Emitir DAE    |                                        |
|                                  |               |             |               | Total: | R\$ 3.122,86  |               |                                        |
| 1 - 3 de 3                       |               |             |               |        |               |               | $ \langle \rangle \rangle >  \rangle $ |
|                                  |               |             |               |        |               |               |                                        |

### O **DAE** é gerado automaticamente.

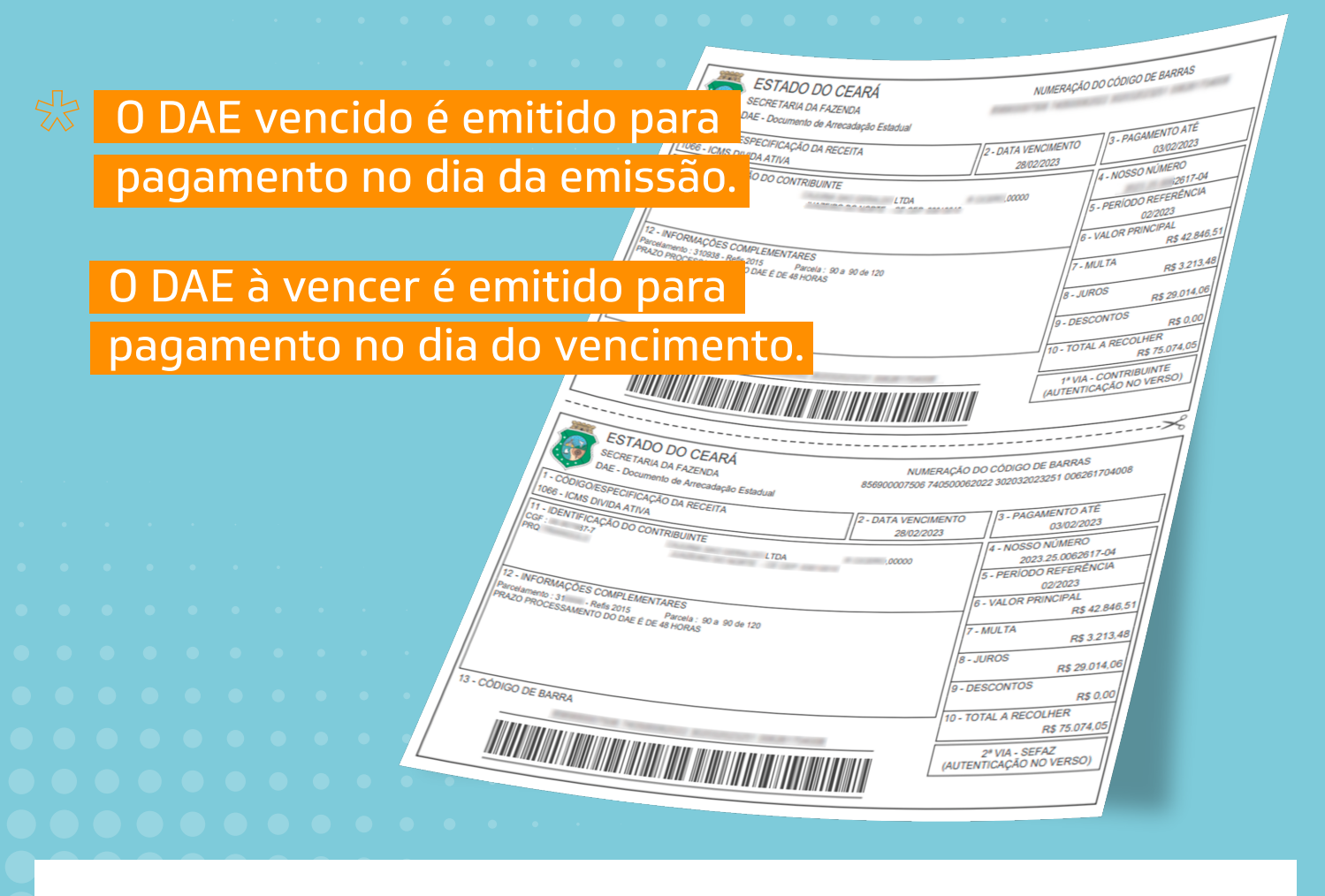

- Os botões **DAE SITRAM** e **DAE IPVA** redirecionam o contribuinte para as respectivas aplicações.
- Para alguns tipos de débitos são gerados mais de um DAE. (Ex.: nos débitos inscritos na Dívida Ativa é gerado um DAE específico para pagamento dos honorários.

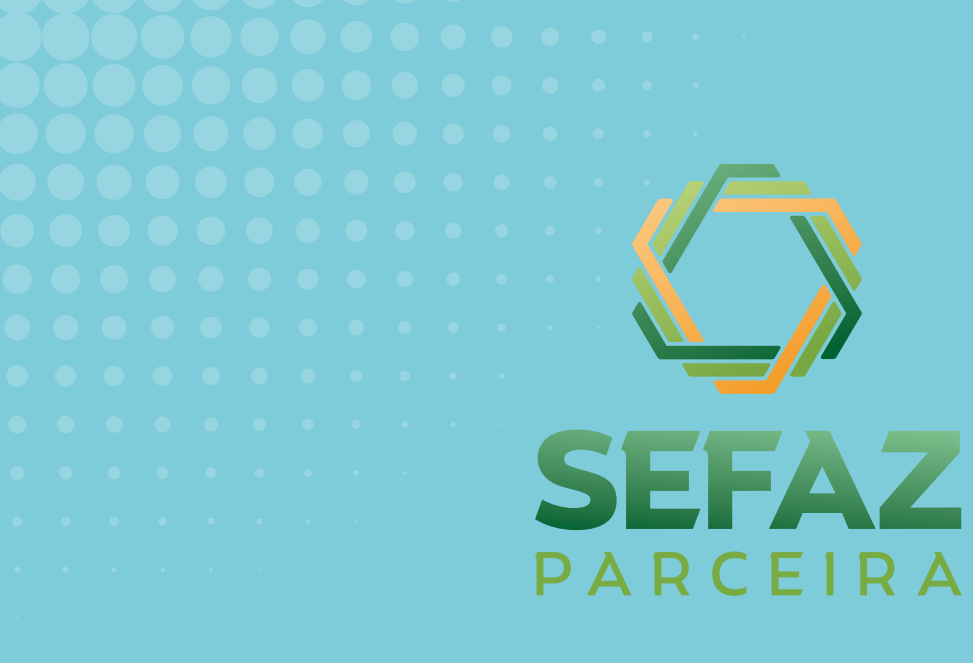

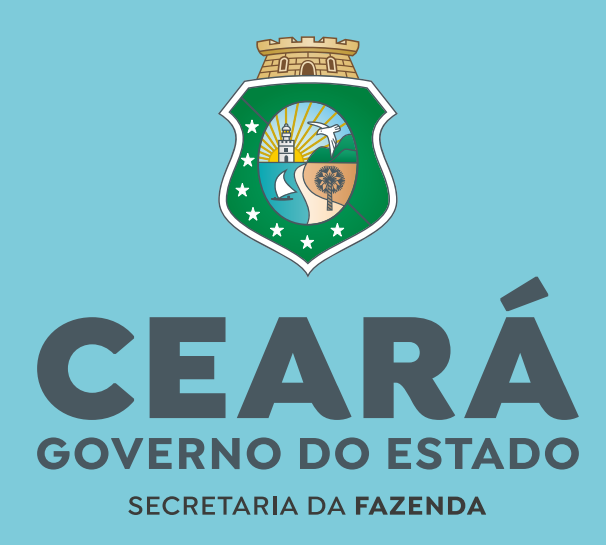

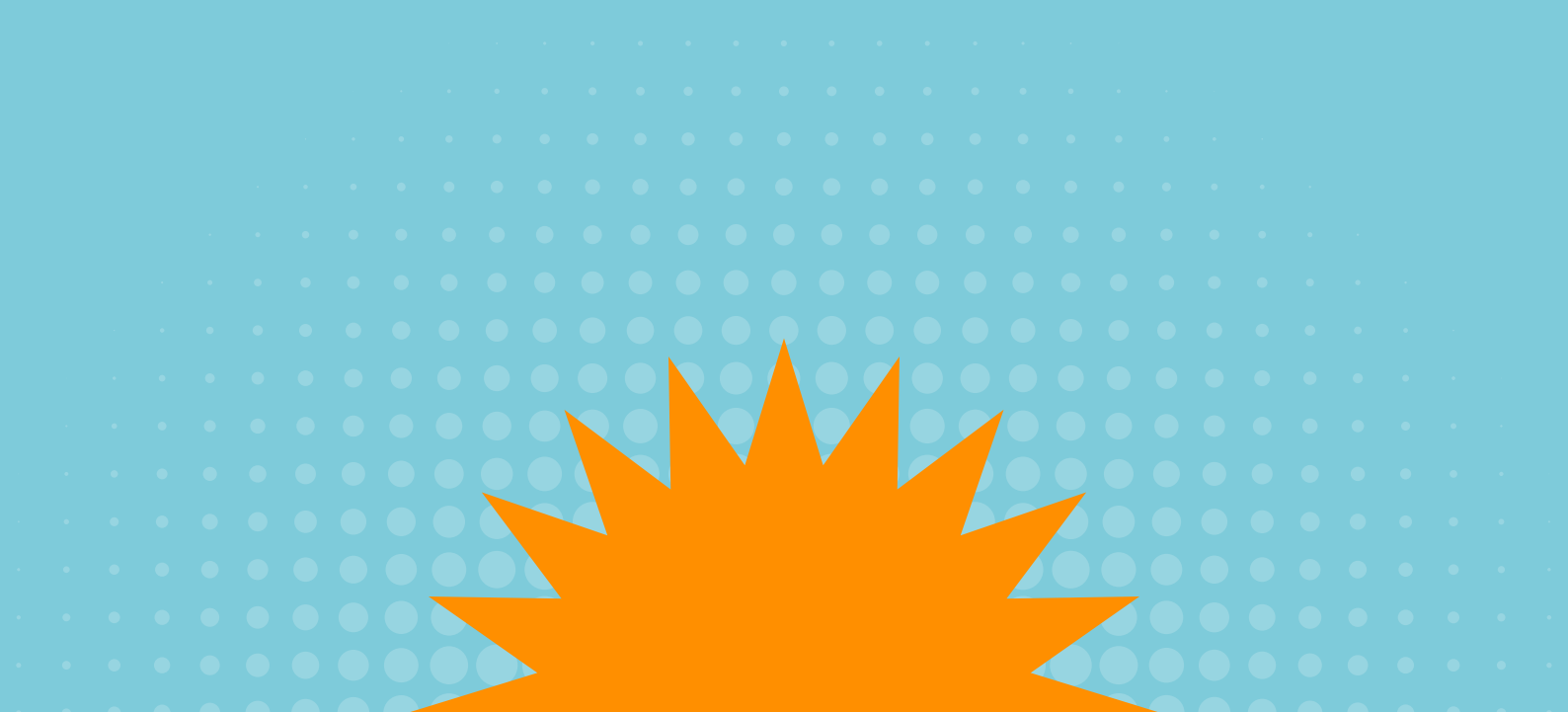